## **Open Purchase Order Report**

- 1. Login to the <u>CUSD Employee Business Portal</u> : <u>https://employeeweb.cusd80.com/ebp/</u>
  - User name = lastname.firstname
  - Password = active directory password

| Chandler Unified School District<br>Employee Business Portal |
|--------------------------------------------------------------|
| randel.lauren                                                |
|                                                              |
| Login                                                        |

2. From the CUSD Employee Business Portal home screen click on the SSRS Reports tab.

| Bus          | siness Plus             | SSRS Reports     |                        |  |  |
|--------------|-------------------------|------------------|------------------------|--|--|
| ks           | Self                    | Service          | Employee Information   |  |  |
| r Calendar * | AD Password Reset *     |                  | Achievements *         |  |  |
| hive         | Employment V            | erification Form | Certificates           |  |  |
|              | Journey 2025            | incentive        | Contract Information * |  |  |
|              | Mortgage Lender Request |                  | CourseWork *           |  |  |
|              |                         |                  | Education              |  |  |

**3.** Next, on the top right hand side of the screen select "View" and then click "List" on the drop down menu.

| 🖬 Move         | 📋 Delete   | Ƴ View ∨   | Search     |
|----------------|------------|------------|------------|
|                | Layout     |            |            |
|                | Tiles      |            |            |
|                | ✓ List     |            |            |
| date           | Visibility |            | 1          |
| 021 6:45:31 AM | Show hid   | lden items | lrews.john |
| 022 1:16:41 PM |            | CUSD80\go  | rdon.isaac |

4. Select the folder titled "REQwEPAR".

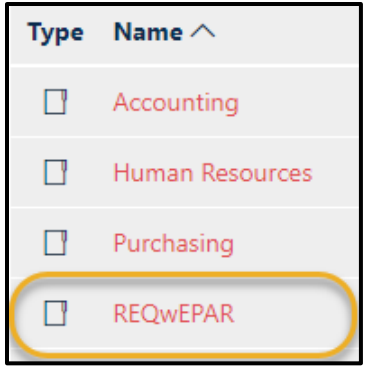

5. Select the report tilted "Open Purchase Orders".

| J | Open Purchase Orders           | <br>Lists all ope |
|---|--------------------------------|-------------------|
| l | Outstanding Vendor POs - Sites |                   |
| D | Over FTE                       |                   |

6. Once the report is selected, the report criteria screen appears. Choose your site from the dropdown next to Department List, **Click** *False* next to Show Notes, and then **Click** *View Report* to run the report.

| Departments List | v | Show Notes 🔘 True 🗑 False | View Report |
|------------------|---|---------------------------|-------------|
|                  |   |                           |             |

7. The report will list all current open POs for your site including order total and amount paid:

| Open Purchase Orders            |          |       |        |                        |          |        |                 |                  |               |
|---------------------------------|----------|-------|--------|------------------------|----------|--------|-----------------|------------------|---------------|
| DAC                             | PO#      | Req#  | Status | Vendor                 | Total    | Paid   | Req User Name   | Ref              | Buyer         |
| SHUMWAY<br>ELEMENTARY<br>SCHOOL | 20004351 | 24727 | Open   | AZ<br>FURNISHINGS      | \$332.87 | \$0.00 | Lalley, Allyson | 18M-AZF-<br>0130 | larson.dale   |
| SHUMWAY<br>ELEMENTARY<br>SCHOOL | 20004721 | 24962 | Open   | CHANDLER<br>UNIFIED SD | \$231.00 | \$0.00 | Lalley, Allyson |                  | gall.michelle |